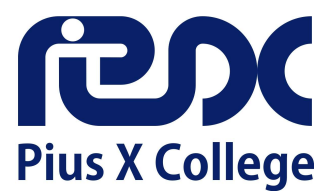

# Handleiding online aanmelden schooljaar 2025 - 2026

leder jaar in maart is er een landelijke aanmeldweek voor het voortgezet onderwijs. Wilt u uw kind aanmelden voor onze school? Dat kan online van 25 tot en met 31 maart 2025. Alleen deze week kunt u uw kind aanmelden.

Het digitale aanmeldformulier is vanaf dinsdag 25 maart 2025 beschikbaar op onze website of <u>via deze link</u>. Aanmelden kan tot uiterlijk zondag 31 maart 2025 17.00 uur.

Op de volgende pagina nemen we u stap voor stap mee in het online aanmelden van uw kind. Meer informatie over aanmelden van nieuwe leerlingen vindt u op de speciale themapagina <u>www.piusx.nl/aanmelden</u>.

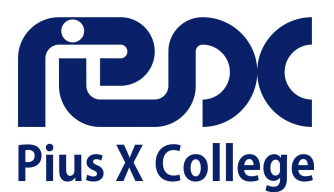

Ga via onze website <u>www.piusx.nl</u> naar 'Aanmelden' en klik vervolgens op 'Aanmelden leerjaar 1'. Via deze link komt u op het aanmeldportaal. Maak hier een account aan om uw kind(eren) aan te melden of log in met uw emailadres en wachtwoord als u al een account heeft.

| Beste ouder/verzorger,                                                                            |                                                                                                    |
|---------------------------------------------------------------------------------------------------|----------------------------------------------------------------------------------------------------|
| Welkom op het aanmeldportaal van het Plus X College. Hier kun<br>nodig om toegang te krijgen.     | it u uw kind aanmelden of uw gegevens bijwerken. U heeft een accou                                                                         |
| Bent u nieuw? Maak dan eerst een account aan. Gebruik uw eig                                      | en naam bij het registreren (de naam van uw kind geeft u later op).                                                                        |
| Heeft u al een account? Log dan hieronder in.                                                     |                                                                                                    |
| Wachtwoord vergeten? Klik dan hieronder op 'wachtwoord verge                                      | eten'.                                                                                                    |
|                                                                                                   |                                                                                                    |
|                                                                                                   |                                                                                                    |
|                                                                                                   |                                                                                                    |
|                                                                                                   |                                                                                                    |
|                                                                                                   |                                                                                                    |
| Heeft u al een account?                                                                           | Registreren voor een nieuw account                                                                                                    |
| Heeft u al een account?<br>Inleggen                                                               | Registreren voor een nieuw account<br><u>Registreren</u>                                                                                   |
| Heeft u al een account?<br>Inloggen<br>Voer uw e-mailadres in:                                    | Registreren voor een nieuw account<br><u>Registreren</u><br>Voer uw e-mailadres in:                                                        |
| Heeft u al een account?<br>Inloggen<br>Voer uw e-mailadres in:                                    | Registreren voor een nieuw account<br><u>Registreren</u><br>Voer uw e-mailadres in:                                                        |
| Heeft u al een account?<br>Inloggen<br>Voer uw e-mailadres in:<br>Voer uw wachtwoord in:          | Registreren voor een nieuw account Registreren Voer uw e-mailadres in:                                                                     |
| Heeft u al een account?<br>Inloggen<br>Voer uw e-mailadres in:<br>Voer uw wachtwoord in:          | Registreren voor een nieuw account         Registreren         Voer uw e-mailadres in:         Particular (Comparison)         Registreren |
| Heeft u al een account?<br>Inloggen<br>Voer uw e-mailadres in:<br>Voer uw wachtwoord in:          | Registreren voor een nieuw account         Registreren                                                                                     |
| Heeft u al een account? Inloggen Voer uw e-mailadres in: Voer uw wachtwoord in: Inloggen Inloggen | Registreren voor een nieuw account         Registreren                                                                                     |

### Na registratie van een nieuw account krijgt u onderstaande melding.

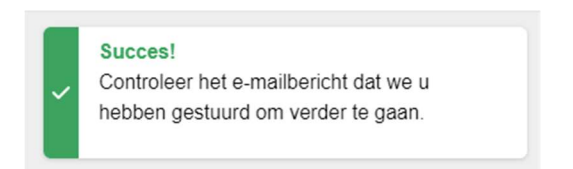

In de e-mail die u hebt ontvangen staat een link om uw account te activeren. Daarna kunt u inloggen en het digitale aanmeldformulier stap voor stap invullen.

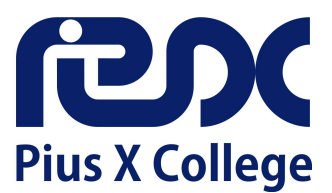

### Kies voor 'Nieuwe aanmelding starten':

| Pius X College                                                                                          |                                               | Hulp nodig?                | 〔→ Uitloggen                    |
|----------------------------------------------------------------------------------------------------|-----------------------------------------------|----------------------------|---------------------------------|
| Hartelijk welkom op ons aanmeldportaal.                                                                 |                                               |                            |                                 |
| Wat fijn dat u en uw kind voor het Pius X College<br>formulier tussentiids opslaan en later verder invu | e gekozen hebben! Via 'Nieuwe aanmelding st   | arten' kunt u uw kind aanr | nelden. <mark>U</mark> kunt het |
| Rond de aanmelding voor een eerstejaars leerlin                                                         | ng af in de aanmeldweek, van dinsdag 25 tot r | naandag 31 maart 2025.     |                                 |
| <b>b</b>                                                                                                | ß                                             | 0                          |                                 |
| Nieuwe aanmelding starten                                                                               | Mijn gegevens wijzigen                        | Hulp not                   | dig?                            |
|                                                                                                    | Start hier een nieuwe aanmeldproce            | odure                      |                                 |

## Selecteer vervolgens schooljaar 2025-2026 en ga door naar de volgende stap:

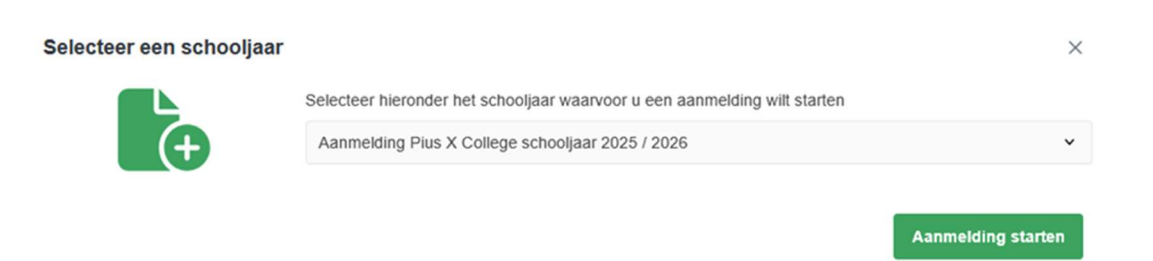

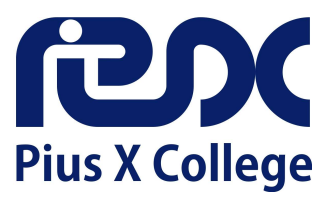

#### School & Advies

Selecteer op deze pagina leerjaar 1.

| Autochen<br>RU<br>Loci A Adrian | Annules<br>Ŷ<br>Leviling | Aanvallen<br>24<br>Ooster(s) Verzorger(s) | 0<br>Overig | Assesses | Astrober<br>Ø<br>Rijagen | Aanvalien<br>"Ja.<br>Onderrekensen |
|---------------------------------|--------------------------|-------------------------------------------|-------------|----------|--------------------------|------------------------------------|
| oorjaar —                       |                          |                                           |             |          |                          |                                    |
| ciecteer een i                  | cerjaar                  |                                           |             |          |                          |                                    |
| Maak een ko                     | 1210                     |                                           |             |          |                          | ~                                  |
| Maak een kei                    | ize                      |                                           |             |          |                          |                                    |
| 1                               |                          |                                           |             |          |                          |                                    |
| 2                               |                          |                                           |             |          |                          |                                    |
| 0                               |                          |                                           |             |          |                          |                                    |
| 4                               |                          |                                           |             |          |                          |                                    |
| 5                               |                          |                                           |             |          |                          |                                    |
|                                 |                          |                                           |             |          |                          |                                    |

Vul daarna de naam in van de school waar uw kind op dit moment naar school gaat. Zoeken kan op naam, postcode of plaatsnaam.

| chool & Advies                                               | Aanvullen<br>¥<br>Leerling     | Aanvullen<br>***<br>Ouder(s)/Verzorger(s) | Aanvullen<br>()<br>Overig | Aanvullen<br>E<br>Toestemming | Aanvullen<br>Ø<br>Bijlagen | Aanvullen<br><u>Aan</u><br>Ondertekene |
|--------------------------------------------------------------|--------------------------------|-------------------------------------------|---------------------------|-------------------------------|----------------------------|----------------------------------------|
| Leerjaar                                                     |                                |                                           |                           |                               |                            |                                        |
| Selecteer een le                                             | eerjaar                        |                                           |                           |                               |                            |                                        |
| 1                                                            |                                |                                           |                           |                               |                            | ~                                      |
| verplicht                                                    |                                |                                           |                           |                               |                            |                                        |
|                                                              |                                |                                           |                           |                               |                            |                                        |
| School yan har                                               | komet                          |                                           |                           |                               |                            |                                        |
| School van herl<br>Selecteer de sc                           | komst                          | omst                                      |                           | School                        | ol handmatiq se            | lecteren                               |
| School van heri<br>Selecteer de sc                           | komst<br>chool van herk        | omst                                      |                           | 3 School                      | ol handmatig se            | lecteren                               |
| School van herl<br>Selecteer de sc<br>Maak een keu           | komst<br>chool van herk<br>uze | omst                                      |                           | School                        | ol handmatig se            | lecteren                               |
| School van heri<br>Selecteer de sc<br>Maak een keu           | komst<br>chool van herk<br>uze | omst                                      |                           | 3 Schoo                       | ol handmatig se            | electeren                              |
| School van heri<br>Selecteer de sc<br>Maak een keu<br>Almelo | komst<br>chool van herk<br>uze | omst                                      |                           | School     C                  | ol handmatig se            | lecteren                               |
| School van heri<br>Selecteer de sc<br>Maak een keu<br>Almelo | komst<br>chool van herk<br>uze | omst                                      |                           | School     C                  | ol handmatig se            | lecteren                               |

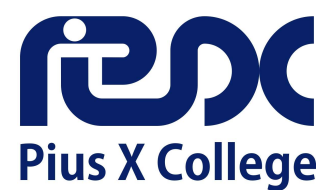

Vul hierna het schooladvies in dat uw kind van de basisschool heeft ontvangen.

Vul het formulier aan met uw eigen keuzes. Het kan zijn dat de opleiding pas wordt bepaald na de warme overdracht in een gesprek tussen basisschool en voortgezet onderwijs.

Klik vervolgens door. De door u ingevoerde gegevens worden opgeslagen.

| Selecteer het schooladvies               | () |
|------------------------------------------|----|
| Maak een keuze                           | ~  |
| verplicht                                |    |
| Selecteer de wens van de ouder/verzorger | 0  |
| Maak een keuze                           | ~  |
| Selecteer de gewenste vestiging          | 0  |
| Maak een keuze                           | ~  |
| verplicht                                |    |
| Selecteer de gewenste opleiding          | 0  |
| Maak een keuze                           | ~  |
| verplicht                                |    |

Volgende

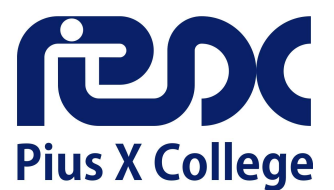

#### Leerlinggegevens

Op deze pagina vult u de gegevens van uw kind in. Zorg dat u het burgerservicenummer (bsn) van uw kind bij de hand hebt.

| Gegevens leerling<br>Voornamen | Roepn      |                    |        |   |
|--------------------------------|------------|--------------------|--------|---|
| Voornamen                      | Roepn      |                    |        |   |
|                                |            | aam                |        |   |
|                                |            |                    |        |   |
| verplicht                      | verpilicht |                    |        |   |
| Tussenvoegsel(s)               | Achter     | naam               |        |   |
|                                |            |                    |        |   |
|                                | verpilch   |                    |        |   |
| Geslacht                       |            |                    |        |   |
| Maak een keuze                 | ~          |                    |        |   |
| verplicht                      |            |                    |        |   |
| Burgerservicenummer            | Ik heb     | geen burgerservice | nummer |   |
|                                |            |                    |        |   |
| verplicht                      |            |                    |        |   |
| Geboortedatum                  |            |                    |        |   |
| dd - mm - jijj                 | 0          |                    |        |   |
| verplicht, Ongeldige datum     |            |                    | •      |   |
| Geboorteplaats                 | Geboo      | rteland            |        |   |
|                                | Ned        | erland             |        | * |
| verbieut                       | verpiich   |                    |        |   |
| Nationaliteit                  | Tweed      | e nationaliteit    |        |   |
| Nederlandse                    | •          |                    |        |   |
| verplicht                      |            |                    |        |   |
|                                |            |                    |        |   |

Als u hier aangeeft dat u geen burgerservicenummer of onderwijsnummer heeft, krijgt u onderstaande melding te zien. Neem dan <u>contact</u> op met de locatie waar u uw kind wilt aanmelden.

| se   | Neem contact | op met de onderwijsinstelling                                                                                                    | $\overline{\times}$ |
|------|--------------|----------------------------------------------------------------------------------------------------|---------------------|
| wij: |              | U kunt niet verder in het aanmeldproces zonder een<br>burgerservicenummer of onderwijsnummer op te geven<br>contact op met de onderwijsinstelling. | i. Neemt u          |

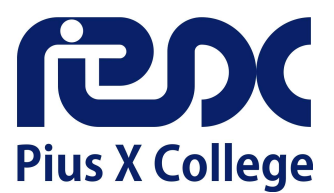

### Ouder(s)/verzorger(s)

Nadat u alles hebt ingevuld en op 'Volgende' klikt, komt u op de volgende pagina.

Vul deze pagina aan bij 'Relatie tot leerling', voeg eventueel extra verzorgers toe of klik indien nodig de  $2^{e}$  ouder/verzorger weg.

| Complet         | Complet<br>¥<br>Leerling | Aanvullen<br>ਤੋੜ<br>Ouder(s)/Verzorger(s) | Aanvullen<br>Overtig | Aan<br>(<br>Toest | emming    | Complet<br>Ø<br>Bijlagen | Aanvullen<br>25-<br>Ondertekenen |
|-----------------|--------------------------|-------------------------------------------|----------------------|-------------------|-----------|--------------------------|----------------------------------|
| Ouder/verzorge  | r 1                      |                                           |                      |                   |           |                          |                                  |
| Voorletters     | evens zijn ove           | Tussenvoeg                                | sel(s)               | (                 | Achtern   | aam                      |                                  |
| K               |                          |                                           |                      |                   | Some      | ner                      |                                  |
| verplicht       |                          |                                           |                      |                   | verplicht |                          |                                  |
| Geslacht        |                          | Relatie tot de                            | eleerling            | 0                 |           |                          |                                  |
| Vrouweliik      |                          | × [                                       | -                    |                   |           |                          |                                  |
| verplicht       |                          | verpilcht                                 |                      |                   |           |                          |                                  |
| Postcode        | ,                        | Huisnummer                                | Toevoegi             | ng                |           | Land                     |                                  |
| 7609CJ          |                          | 88                                        |                      |                   |           | Nederland                | · ·                              |
| verplicht       | ,                        | verplicht                                 |                      |                   |           | verplicht                |                                  |
| Straat          |                          |                                           | Plaats               |                   |           |                          |                                  |
| De Delle        |                          |                                           | Almelo               |                   |           |                          |                                  |
| verplicht       |                          |                                           | verpilcht            |                   |           |                          |                                  |
| Contactgegever  | ns ouder/verzo           | orger                                     |                      |                   |           |                          |                                  |
| E-mailadres     |                          |                                           |                      |                   |           |                          |                                  |
| karin.sommer    | @planet.nl               |                                           |                      |                   |           |                          |                                  |
|                 |                          |                                           |                      |                   |           |                          |                                  |
| Mobiel telefoon | nummer B                 | Buitenlands tel nr.                       | Geheim t             | el nr.            |           |                          |                                  |
| 06-83603547     |                          |                                           |                      |                   |           |                          |                                  |
| Vast telefoonnu | mmer 8                   | Buitenlands tel nr.                       | Geheim t             | el nr.            |           |                          |                                  |
|                 |                          |                                           |                      |                   |           |                          |                                  |

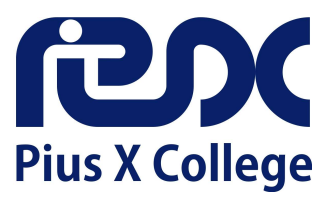

Geef aan wie de factuur contactpersoon is en wat het woonadres van de leerling is. Wonen beide ouders/verzorgers op hetzelfde adres? Kies dan één van de ouders/verzorgers (1 of 2).

| overig                                             |   |
|----------------------------------------------------|---|
| Factuur contactpersoon                             |   |
| Maak een keuze                                     | ~ |
| verplicht                                          |   |
| Woonadres van de leerling                          |   |
| Maak een keuze                                     | × |
|                                                    |   |
| Maak een keuze                                     |   |
| Maak een keuze<br>Ouder/verzorger 1                |   |
| Maak een keuze Ouder/verzorger 1 Ouder/verzorger 2 |   |

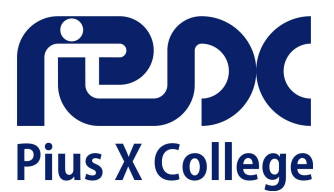

# Aanvullende vragen

Dit onderdeel is alleen van toepassing voor ouders/verzorgers die hun kind aanmelden voor locatie Almelo. Beantwoord dan op deze pagina de onderstaande aanvullende vragen en klik daarna op 'Volgende'.

| School & Advies     | Compleet<br><b>*</b><br>Leerling | Compleet | Aanvullen<br>i<br>Overig | Aanvullen<br>Toestemming | Compleet<br>Ø<br>Bijlagen | Aanvullen<br>.ع<br>Ondertekene |
|---------------------|----------------------------------|----------|--------------------------|--------------------------|---------------------------|--------------------------------|
| Overige informa     | itie                             |          |                          |                          |                           |                                |
| Gymnasium           |                                  |          |                          |                          |                           |                                |
| 0 0                 |                                  |          |                          |                          |                           |                                |
| Ja Nee              |                                  |          |                          |                          |                           |                                |
| verplicht           |                                  |          |                          |                          |                           |                                |
|                     |                                  |          |                          |                          |                           |                                |
| Soccer College      |                                  |          |                          |                          |                           |                                |
| 0 0                 |                                  |          |                          |                          |                           |                                |
| Ja Nee              |                                  |          |                          |                          |                           |                                |
| verplicht           |                                  |          |                          |                          |                           |                                |
| TTO (TweeTalio      | Onderwijs)                       |          |                          |                          |                           |                                |
| 0.0                 |                                  |          |                          |                          |                           |                                |
|                     |                                  |          |                          |                          |                           |                                |
| Ja Nee              |                                  |          |                          |                          |                           |                                |
| Ja Nee<br>verplicht |                                  |          |                          |                          |                           |                                |

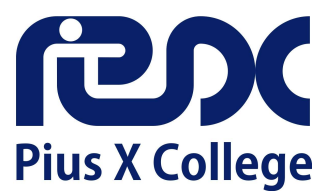

# Toestemmingen

Op deze pagina geeft u aan wel of geen toestemming te verlenen voor gebruik van beeldmateriaal van uw kind.

|                                                                                                    | Compleet                                                                | Compleet                                                                                                    | Compleet                                                         |                                                                                  | Compleet                                        | Aanvullen                            |
|----------------------------------------------------------------------------------------------------|-------------------------------------------------------------------------|----------------------------------------------------------------------------------------------------|------------------------------------------------------------------|----------------------------------------------------------------------------------|-------------------------------------------------|--------------------------------------|
| 690                                                                                                    | ¥                                                                       |                                                                                                    | 0                                                                |                                                                                  | Ø                                               | 2                                    |
| school & Advies                                                                                                    | Leerling                                                                | Ouder(s)/Verzorger(s)                                                                                       | Overig                                                           | Toestemming                                                                      | Bijlagen                                        | Ondertekene                          |
| Toestemminge                                                                                                    | n                                                                       |                                                                                                    |                                                                  |                                                                                  |                                                 |                                      |
| lk verleen toes                                                                                                    | temming aan h                                                           | net Pius X College om ge                                                                                    | bruik te make                                                    | en van beeldmater                                                                | iaal waarop n                                   | niin zoon/                           |
| dochter afgebe                                                                                                    | eld staat ten b                                                         | ehoeve van de (digitale)                                                                                    | schoolaids e                                                     | n/of schoolbrochu                                                                | e en/of open                                    | bare website.                        |
| nieuwsbrieven                                                                                                    | en/of presenta                                                          | ties.                                                                                                    | 5                                                                |                                                                                  |                                                 |                                      |
| 0 0                                                                                                    |                                                                         |                                                                                                    |                                                                  |                                                                                  |                                                 |                                      |
| Ja Nee                                                                                                    |                                                                         |                                                                                                    |                                                                  |                                                                                  |                                                 |                                      |
| verplicht                                                                                                    |                                                                         |                                                                                                    |                                                                  |                                                                                  |                                                 |                                      |
|                                                                                                    |                                                                         |                                                                                                    |                                                                  |                                                                                  |                                                 |                                      |
| Ik verleen toes                                                                                                    | temming aan h                                                           | net Pius X College om ee                                                                                    | n klassenfoto                                                    | te maken waar m                                                                  | iin zoon/doch                                   | ter onderdeel                        |
| vanuit maakt.                                                                                                    | 3                                                                       |                                                                                                    |                                                                  |                                                                                  |                                                 |                                      |
| 0 0                                                                                                    |                                                                         |                                                                                                    |                                                                  |                                                                                  |                                                 |                                      |
| Ja Nee                                                                                                    |                                                                         |                                                                                                    |                                                                  |                                                                                  |                                                 |                                      |
| verplicht                                                                                                    |                                                                         |                                                                                                    |                                                                  |                                                                                  |                                                 |                                      |
|                                                                                                    |                                                                         |                                                                                                    |                                                                  |                                                                                  |                                                 |                                      |
|                                                                                                    |                                                                         |                                                                                                    |                                                                  |                                                                                  |                                                 |                                      |
| lk verleen toes                                                                                                    | temming aan h                                                           | net Pius X College om ge                                                                                    | hruik te make                                                    | an van heeldmater                                                                | iaal waaron n                                   | niin zoon/                           |
| lk verleen toes                                                                                                    | temming aan h                                                           | net Pius X College om ge<br>vehoeve van de Social Me                                                        | bruik te make                                                    | en van beeldmater                                                                | iaal waarop n                                   | nijn zoon/                           |
| Ik verleen toes<br>dochter afgebe                                                                                     | temming aan h<br>eeld staat ten b                                       | net Pius X College om ge<br>rehoeve van de Social Me                                                        | bruik te make<br>edia-accounts                                   | en van beeldmater<br>s van de school (Ir                                         | iaal waarop n<br>stagram, Fac                   | nijn zoon/<br>cebook).               |
| Ik verleen toes<br>dochter afgebe                                                                                     | temming aan h<br>eeld staat ten b                                       | net Pius X College om ge<br>vehoeve van de Social Me                                                        | bruik te make<br>edia-accounts                                   | en van beeldmater<br>s van de school (Ir                                         | iaal waarop n<br>Istagram, Fac                  | nijn zoon/<br>cebook).               |
| Ik verleen toes<br>dochter afgebe<br>Ja Nee<br>verplicht                                                              | stemming aan h<br>eeld staat ten b                                      | net Pius X College om ge<br>vehoeve van de Social Me                                                        | bruik te make<br>edia-accounts                                   | en van beeldmater<br>s van de school (Ir                                         | iaal waarop n<br>ostagram, Fac                  | nijn zoon/<br>sebook).               |
| Ik verleen toes<br>dochter afgebe<br>Ja Nee<br>verplicht                                                              | stemming aan h<br>eeld staat ten b                                      | net Pius X College om ge<br>vehoeve van de Social Me                                                        | bruik te make<br>edia-accounts                                   | en van beeldmater<br>s van de school (Ir                                         | iaal waarop n<br>Istagram, Fac                  | nijn zoon/<br>zebook).               |
| Ik verleen toes<br>dochter afgebe<br>Ja Nee<br>verplicht                                                              | stemming aan h<br>eeld staat ten b                                      | net Pius X College om ge<br>iehoeve van de Social Me                                                        | bruik te make<br>dia-accounts                                    | en van beeldmater<br>s van de school (Ir                                         | iaal waarop n<br>Istagram, Fac                  | nijn zoon/<br>cebook).               |
| Ik verleen toes<br>dochter afgebe<br>Ja Nee<br>verplicht                                                              | temming aan h<br>eeld staat ten b<br>estemming aan                      | net Pius X College om ge<br>vehoeve van de Social Me<br>het Pius X College om g                             | bruik te make<br>dia-accounts<br>ebruik te mal                   | en van beeldmater<br>s van de school (Ir<br>ken van beeldmate                    | iaal waarop n<br>Istagram, Fac<br>Priaal waarop | nijn zoon/<br>cebook).<br>mijn zoon/ |
| Ik verleen toes<br>dochter afgebe<br>Ja Nee<br>verplicht<br>- Ik verleen toe<br>dochter afgebe                        | temming aan h<br>eeld staat ten b<br>estemming aan<br>eeld staat ten b  | net Pius X College om ge<br>vehoeve van de Social Me<br>het Pius X College om g<br>vehoeve van het jaarboek | bruik te make<br>edia-accounts<br>ebruik te mal<br>in 4 mavo / 5 | en van beeldmater<br>s van de school (Ir<br>ken van beeldmate<br>5 havo / 6 vwo. | iaal waarop n<br>Istagram, Fac<br>Priaal waarop | nijn zoon/<br>cebook).<br>mijn zoon/ |
| Ik verleen toes<br>dochter afgebe<br>Ja Nee<br>verplicht<br>- Ik verleen toe<br>dochter afgebe                        | temming aan h<br>eeld staat ten b<br>estemming aan<br>eeld staat ten b  | net Pius X College om ge<br>vehoeve van de Social Me<br>het Pius X College om g<br>vehoeve van het jaarboek | bruik te make<br>edia-accounts<br>ebruik te mal<br>in 4 mavo / 9 | en van beeldmater<br>s van de school (Ir<br>ken van beeldmate<br>5 havo / 6 vwo. | iaal waarop n<br>Istagram, Fac<br>Priaal waarop | nijn zoon/<br>sebook).<br>mijn zoon/ |
| Ik verleen toes<br>dochter afgebe<br>Ja Nee<br>verplicht<br>- Ik verleen toe<br>dochter afgebe<br>Ja Nee              | temming aan h<br>eeld staat ten b<br>estemming aan<br>eeld staat ten b  | net Pius X College om ge<br>vehoeve van de Social Me<br>het Pius X College om g<br>vehoeve van het jaarboek | bruik te make<br>edia-accounts<br>ebruik te mal<br>in 4 mavo / 9 | en van beeldmater<br>s van de school (Ir<br>ken van beeldmate<br>5 havo / 6 vwo. | iaal waarop n<br>Istagram, Fac<br>eriaal waarop | nijn zoon/<br>cebook).<br>mijn zoon/ |
| Ik verleen toes<br>dochter afgebe<br>Ja Nee<br>verplicht<br>- Ik verleen toe<br>dochter afgebe<br>Ja Nee<br>verplicht | temming aan h<br>eeld staat ten b<br>estemming aan<br>eeld staat ten b  | net Pius X College om ge<br>behoeve van de Social Me<br>het Pius X College om g<br>behoeve van het jaarboek | bruik te make<br>edia-accounts<br>ebruik te mal<br>in 4 mavo / 9 | en van beeldmater<br>s van de school (Ir<br>ken van beeldmate<br>5 havo / 6 vwo. | iaal waarop n<br>Istagram, Fac<br>eriaal waarop | nijn zoon/<br>sebook).<br>mijn zoon/ |
| Ik verleen toes<br>dochter afgebe<br>Ja Nee<br>verplicht<br>- Ik verleen toe<br>dochter afgebe<br>Ja Nee<br>verplicht | etemming aan h<br>eeld staat ten b<br>estemming aan<br>eeld staat ten b | net Pius X College om ge<br>vehoeve van de Social Me<br>het Pius X College om g<br>vehoeve van het jaarboek | bruik te make<br>edia-accounts<br>ebruik te mal<br>in 4 mavo / 9 | en van beeldmater<br>s van de school (Ir<br>ken van beeldmate<br>5 havo / 6 vwo. | iaal waarop n<br>istagram, Fac<br>eriaal waarop | nijn zoon/<br>xebook).<br>mijn zoon/ |

# Bijlagen

Wij vragen geen bijlagen.

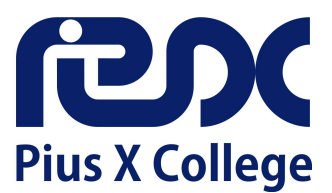

## Ondertekenen

Het aanmeldformulier wordt digitaal ondertekend via iDIN. Lukt dit niet, dan is het ook mogelijk om de ingevulde aanmelding als pdf te downloaden, te printen en dan te ondertekenen.

|                                                                                                    | Complet                                                                                                    | Complet                                                                                                    | Complet                                                                              | Complant                                                                                            | Complet                                                                              | Gaar woor owladale                              |
|----------------------------------------------------------------------------------------------------|----------------------------------------------------------------------------------------------------|----------------------------------------------------------------------------------------------------|--------------------------------------------------------------------------------------|----------------------------------------------------------------------------------------------------|--------------------------------------------------------------------------------------|-------------------------------------------------|
| nQn                                                                                                    | *                                                                                                    | 2:1                                                                                                    | G                                                                                    | (III)                                                                                               | R                                                                                    | 2                                               |
| School & Advies                                                                                                    | Leerling                                                                                                    | (s)regrozreV/(s)rebuO                                                                                                    | Overig                                                                               | Toestemming                                                                                         | Bijlagen                                                                             | Ondertekenen                                    |
| <ol> <li>De basissol<br/>onderwijsge</li> <li>Bij plaatsing<br/>voorziening<br/>Dit geldt oo</li> <li>De school v<br/>volgens de</li> </ol> | hool/school vo<br>egevens uit.<br>g op een ander<br>van het SWV<br>k als de leerlin<br>voor voortgeze<br>regels van de | or speciaal onderwijs e<br>type onderwijs (bijvoo<br>waarvoor een toelatin<br>g van de ene VO-scho<br>onderwijs mag de geg<br>Wet Persoonsregistrati | n de school v<br>beeld praktij<br>gsonderzoek<br>ol naar de an<br>evens van di<br>e. | oor voortgezet o<br>k- of speciaal on<br>nodig is, mag dit<br>dere VO-school (<br>e leerling opnemi | nderwijs wissele<br>derwijs of een e<br>onderzoek wor<br>gaat.<br>en in het leerling | en<br>xterne<br>den uitgevoerd<br>gvolgsysteem, |
|                                                                                                    |                                                                                                    |                                                                                                    |                                                                                      |                                                                                                    |                                                                                      |                                                 |
| <ol> <li>Indien nodig<br/>worden bier</li> </ol>                                                                                            | g kunnen de be                                                                                                    | enodigde gegevens in h                                                                                                    | net schoolong                                                                        | tersteuningsteam                                                                                    | worden bespro                                                                        | ken. Ouders                                     |
|                                                                                                    |                                                                                                    |                                                                                                    |                                                                                      |                                                                                                    |                                                                                      |                                                 |
| verificatie is gr<br>aangesloten bi                                                                                                    | atis en uw per:<br>j iDIN: ABN AM                                                                                      | soonsgegevens zijn vei<br>/IRO, ING, Rabobank, S                                                                                                    | lig. De volge<br>SNS, ASN B                                                          | nde banken zijn<br>ank, RegioBank                                                                   |                                                                                      |                                                 |
| en bunq.                                                                                                    |                                                                                                    |                                                                                                    |                                                                                      |                                                                                                    |                                                                                      |                                                 |
| en bunq.                                                                                                    |                                                                                                    | Digitaa                                                                                                    | onderteker                                                                           | ien i                                                                                               |                                                                                      |                                                 |
| en bunq.<br>Handmatig ond                                                                                                    | dertekenen                                                                                                    | Digitaa                                                                                                    | onderteker                                                                           | len                                                                                                 |                                                                                      |                                                 |
| en bunq.<br>Handmatig ond<br>Als u ervoor ki<br>downloaden. U<br>Die kunt u verv                                                            | dertekenen<br>est om fysiek t<br>J print het form<br>volgens sturen                                                    | Digitaa<br>e ondertekenen, kunt u<br>ulier, ondertekent het h<br>naar:                                                                               | onderteker<br>het ingevuld<br>andmatig en                                            | e aanmeldformul<br>scant de geteker                                                                 | ier met de onde<br>nde versie vervo                                                  | rstaande knop<br>algens weer in.                |
| en bung.<br>Handmatig ond<br>Als u ervoor ki<br>downloaden. U<br>Die kunt u verv<br>Almelo: admini                                          | dertekenen<br>est om fysiek t<br>J print het form<br>volgens sturen<br>istratiealmelo@                                 | Digitaa<br>e ondertekenen, kunt u<br>ulier, ondertekent het h<br>naar:<br>2piusx.nl                                                                  | l onderteker<br>het ingevuld<br>andmatig en                                          | e aanmeldformul<br>scant de geteker                                                                 | ier met de onde<br>nde versie vervo                                                  | rstaande knop<br>Igens weer in.                 |
| en bung.<br>Handmatig ond<br>Als u ervoor ki<br>downloaden. U<br>Die kunt u verv<br>Almelo: admini<br>Rijssen: admin                        | dertekenen<br>est om fysiek t<br>I print het form<br>volgens sturen<br>istratiealmelo@<br>istratienjssen@              | Digitaa<br>e ondertekenen, kunt u<br>ulier, ondertekent het h<br>naar:<br>gpiusx.nl<br>gpiusx.nl                                                     | onderteker<br>het ingevuld<br>andmatig en                                            | e aanmeldformul<br>scant de geteker                                                                 | ier met de onde<br>ide versie verve                                                  | rstaande knop<br>vigens weer in.                |
| en bung.<br>Handmatig ond<br>Als u ervoor ki<br>downloaden. U<br>Die kunt u verv<br>Almelo: admini<br>Rijssen: admin                        | dertekenen<br>est om fysiek t<br>J print het form<br>olgens sturen<br>istratiealmelo@<br>istratierijssen@              | Digitaa<br>e ondertekenen, kunt u<br>ulier, ondertekent het h<br>naar:<br>gpiusx.nl<br>gpiusx.nl<br>Aanmeldfor                                       | het ingevuld<br>andmatig en<br>mulier dowr                                           | e aanmeldformul<br>soant de geteker<br>Noaden                                                       | ier met de onde<br>nde versie vervo                                                  | rstaande knop<br>xigens weer in.                |

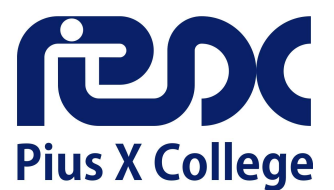

Door op de knop 'Digitaal ondertekenen' te klikken wordt uw aanmelding definitief gemaakt. U kunt de gegevens dan niet meer wijzigen.

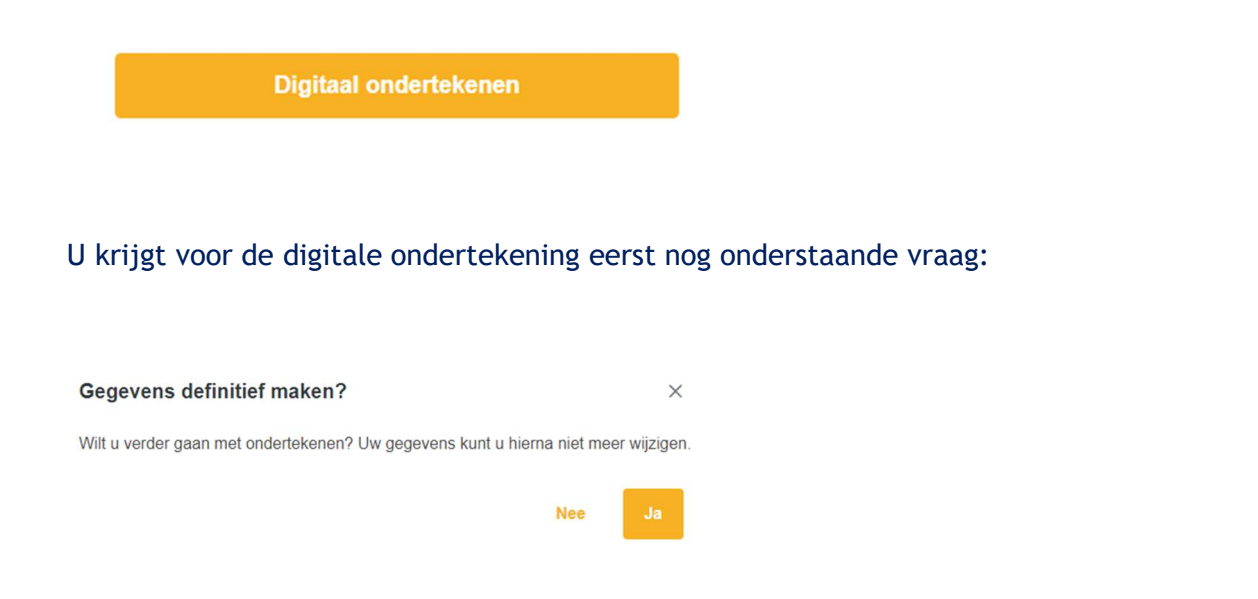

Door op 'Ja' te klikken wordt u naar de Payibank-pagina geleid.

Kies hier uw bank en klik op 'Volgende'. De volgende banken zijn aangesloten bij iDIN: ABN AMRO, ING, Rabobank, SNS, ASN Bank, RegioBank en bunq.

| Ondert      | tekenen met iDIN   |  |
|-------------|--------------------|--|
| - Onder     |                    |  |
| <i>∲</i> ®} | PAYIBANK           |  |
| ~           | joined innovations |  |

Deze stap is alleen om uzelf officieel te identificeren. Er wordt geen geld van uw rekening afgeschreven.

Nadat u een bank gekozen hebt, kunt u via de app of een ander inlogmiddel van uw bank inloggen.

Wilt u meer weten over iDIN? Bekijk dan hier de uitleg in 1 minuut of ga naar www.idin.nl.

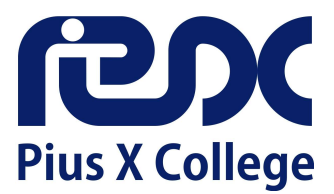

U krijgt nu de aanmelding te zien en kunt de ondertekening afronden. U bent nu klaar met de aanmelding van uw kind en hebt de mogelijkheid om het aanmeldformulier te downloaden voor uw eigen administratie.

| Ť                 |                                                                                                    | Complete                                                                                                    | Complete                                                                                                    | oompreet                                                                                                    | Gildenene                                                                                                    |
|-------------------|----------------------------------------------------------------------------------------------------|----------------------------------------------------------------------------------------------------|----------------------------------------------------------------------------------------------------|----------------------------------------------------------------------------------------------------|----------------------------------------------------------------------------------------------------|
|                   |                                                                                                    | 0                                                                                                    |                                                                                                    | Ø                                                                                                    | .2=                                                                                                    |
| Leerling          | Ouder(s)/Verzorger(s)                                                                                                    | Overig                                                                                                    | Toestemming                                                                                                    | Bijlagen                                                                                                    | Onderteke                                                                                                    |
| nmelding          |                                                                                                    |                                                                                                    |                                                                                                    |                                                                                                    |                                                                                                    |
| w kind booff or   | angemeld year and ash                                                                                                    |                                                                                                    |                                                                                                    | ontunnana a                                                                                                    |                                                                                                    |
| over kunnen de    | angemeid voor onze scho                                                                                                    | aatsing of dat                                                                                                    | en uw aanmelding                                                                                                    | wat extra info                                                                                                    | ormatie nodic                                                                                                    |
| ei ontvangt u n   | er post een brief met me                                                                                                    | er informatie                                                                                                    | over de plaatsing                                                                                                    | van uw kind i                                                                                                    | n de brugklag                                                                                                    |
| nismakingsdag     | . Mochten wij voor die tij                                                                                                    | d nog vragen                                                                                                    | hebben, zullen w                                                                                                    | ii contact met                                                                                                    | u opnemen                                                                                                    |
| u ingevulde aa    | anmelding altijd terugving                                                                                                    | len in uw acc                                                                                                    | ount.                                                                                                    | ing contact mot                                                                                                    | a spiromon.                                                                                                    |
| 5                 |                                                                                                    |                                                                                                    |                                                                                                    |                                                                                                    |                                                                                                    |
| r uit elkaar te o | ntmoeten op de kennism                                                                                                    | akingsdag op                                                                                                    | o maandag 16 jun                                                                                                    | i 2025!                                                                                                    |                                                                                                    |
|                   |                                                                                                    |                                                                                                    |                                                                                                    |                                                                                                    |                                                                                                    |
|                   |                                                                                                    |                                                                                                    |                                                                                                    |                                                                                                    |                                                                                                    |
| ing complet       |                                                                                                    |                                                                                                    |                                                                                                    |                                                                                                    |                                                                                                    |
| ing complete      |                                                                                                    |                                                                                                    |                                                                                                    |                                                                                                    |                                                                                                    |
| ening afgerond    | 1                                                                                                    |                                                                                                    |                                                                                                    |                                                                                                    |                                                                                                    |
| neldproces is si  | uccesvol afgerond                                                                                                    |                                                                                                    |                                                                                                    |                                                                                                    |                                                                                                    |
|                   |                                                                                                    |                                                                                                    |                                                                                                    |                                                                                                    |                                                                                                    |
|                   |                                                                                                    |                                                                                                    |                                                                                                    |                                                                                                    |                                                                                                    |
|                   |                                                                                                    |                                                                                                    | aden                                                                                                    |                                                                                                    |                                                                                                    |
| 1                 | Aanmeldform                                                                                                    | uller downid                                                                                                    | aden                                                                                                    |                                                                                                    |                                                                                                    |
| l                 | Aanmeldform                                                                                                    | uller downic                                                                                                    | Juden                                                                                                    |                                                                                                    |                                                                                                    |
|                   | Aanmeldform                                                                                                    | uller downlo                                                                                                    |                                                                                                    |                                                                                                    |                                                                                                    |
|                   | nmelding<br>w kind heeft aa<br>over kunnen g<br>ei ontvangt u p<br>nismakingsdag<br>u ingevulde aa<br>r uit elkaar te o<br>ing compleet<br>ening afgerond<br>heldproces is s | nmelding<br>w kind heeft aangemeld voor onze scho<br>over kunnen gaan tot een definitieve pla<br>ei ontvangt u per post een brief met me<br>nismakingsdag. Mochten wij voor die tij<br>u ingevulde aanmelding altijd terugvind<br>r uit elkaar te ontmoeten op de kennism<br>ing compleet<br>ening afgerond<br>heldproces is succesvol afgerond | nmelding<br>w kind heeft aangemeld voor onze school. Wij hebbr<br>over kunnen gaan tot een definitieve plaatsing of dat<br>ei ontvangt u per post een brief met meer informatie<br>nismakingsdag. Mochten wij voor die tijd nog vragen<br>u ingevulde aanmelding altijd terugvinden in uw acc<br>r uit elkaar te ontmoeten op de kennismakingsdag op<br>ing compleet<br>ening afgerond<br>heldproces is succesvol afgerond | nmelding<br>w kind heeft aangemeld voor onze school. Wij hebben uw aanmelding<br>over kunnen gaan tot een definitieve plaatsing of dat er misschien nog<br>ei ontvangt u per post een brief met meer informatie over de plaatsing<br>nismakingsdag. Mochten wij voor die tijd nog vragen hebben, zullen w<br>u ingevulde aanmelding altijd terugvinden in uw account.<br>r uit elkaar te ontmoeten op de kennismakingsdag op maandag 16 jun<br>ing compleet<br>ening afgerond<br>heldproces is succesvol afgerond | nmelding<br>w kind heeft aangemeld voor onze school. Wij hebben uw aanmelding ontvangen e<br>over kunnen gaan tot een definitieve plaatsing of dat er misschien nog wat extra inf<br>ei ontvangt u per post een brief met meer informatie over de plaatsing van uw kind i<br>nismakingsdag. Mochten wij voor die tijd nog vragen hebben, zullen wij contact met<br>u ingevulde aanmelding altijd terugvinden in uw account.<br>r uit elkaar te ontmoeten op de kennismakingsdag op maandag 16 juni 2025!<br>ing compleet<br>ening afgerond<br>heldproces is succesvol afgerond |

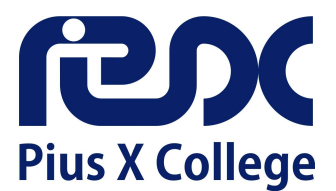

## Fysiek ondertekenen

Als het niet lukt om het aanmeldformulier digitaal te ondertekenen kunt u het formulier downloaden en zelf fysiek ondertekenen. Dat gaat als volgt:

- Na downloaden, printen en ondertekenen scant u het aanmeldformulier in. Het bestand verstuurt u vervolgens per e-mail naar de school waar u uw kind hebt aangemeld:
  - Locatie Almelo: administratiealmelo@piusx.nl
  - Locatie Rijssen: <u>administratierijssen@piusx.nl</u>
- U kunt het ondertekende formulier ook per post versturen of afgeven bij de locatie waar u uw kind hebt aangemeld:

Pius X College Almelo César Franckstraat 4 7604 JG Almelo

**Pius X College Rijssen** Graaf Ottostraat 48 7461 CW Rijssen

- Tot slot kunt u ook vragen of de leerlingenadministratie de aanmelding voor u print, waarna u het formulier op school komt ondertekenen.
  - Locatie Almelo: administratiealmelo@piusx.nl
  - Locatie Rijssen: administratierijssen@piusx.nl

Heeft u aanvullende vragen? Neem dan telefonisch of per e-mail contact op met ons. We helpen u graag!

- Locatie Almelo: 0546 540 808 of administratiealmelo@piusx.nl
- Locatie Rijssen: 0548 512 245 of administratierijssen@piusx.nl